## Īsa instrukcija, lai pieteiktos sociālajai stipendijai "Studētgods"

Ja esi studējošais, kurš uzsāk vai turpina studijas 1. vai 2. kursā (1., 2., 3., semestros) 2022. gada rudenī (vai atjaunojies pēc akadēmiskā atvaļinājuma) un esi no ģimenes, kur vismaz vienam no vecākiem ir 3 vai vairāk bērni, vari pieteikties sociālajai stipendijai "Studētgods".

Jāpiesakās stipendijai katrā semestra sākumā (no 1.septembra līdz 20.septembrim rudens semestrī un no 1.februāra līdz 20.februārim pavasara semestrī). Lēmumu par stipendijas piešķiršanu un stipendijas izmaksu pieņem tā augstākās izglītības iestāde (augstskola vai koledža), kurā studējat.

Pieteikšanās notiek izmantojot valsts pārvaldes pakalpojumu portāla latvija.lv e-pakalpojumu "Pieteikšanās studējošo sociālajai stipendijai – Studētgods" (var sameklēt meklētājā pēc atslēgas vārda "Studētgods"), kas pieejams saitē: <u>https://latvija.lv/lv/Epakalpojumi/EP223/Apraksts</u>

Pēc tam, izmantojot Latvija.lv autentifikāciju (internetbankas, e-paraksts u.c.), pieslēdzies e-pakalpojumam.

Ja esi studējošais<sup>1</sup>, atvērsies pieteikumu skata un pieteikumu vēstures arhīva logs. Redzot apliecinājumu, ka pieteikšanās periodā nav saņemti pieteikumi, spied pogu "Tālāk", lai pieteiktos stipendijai.

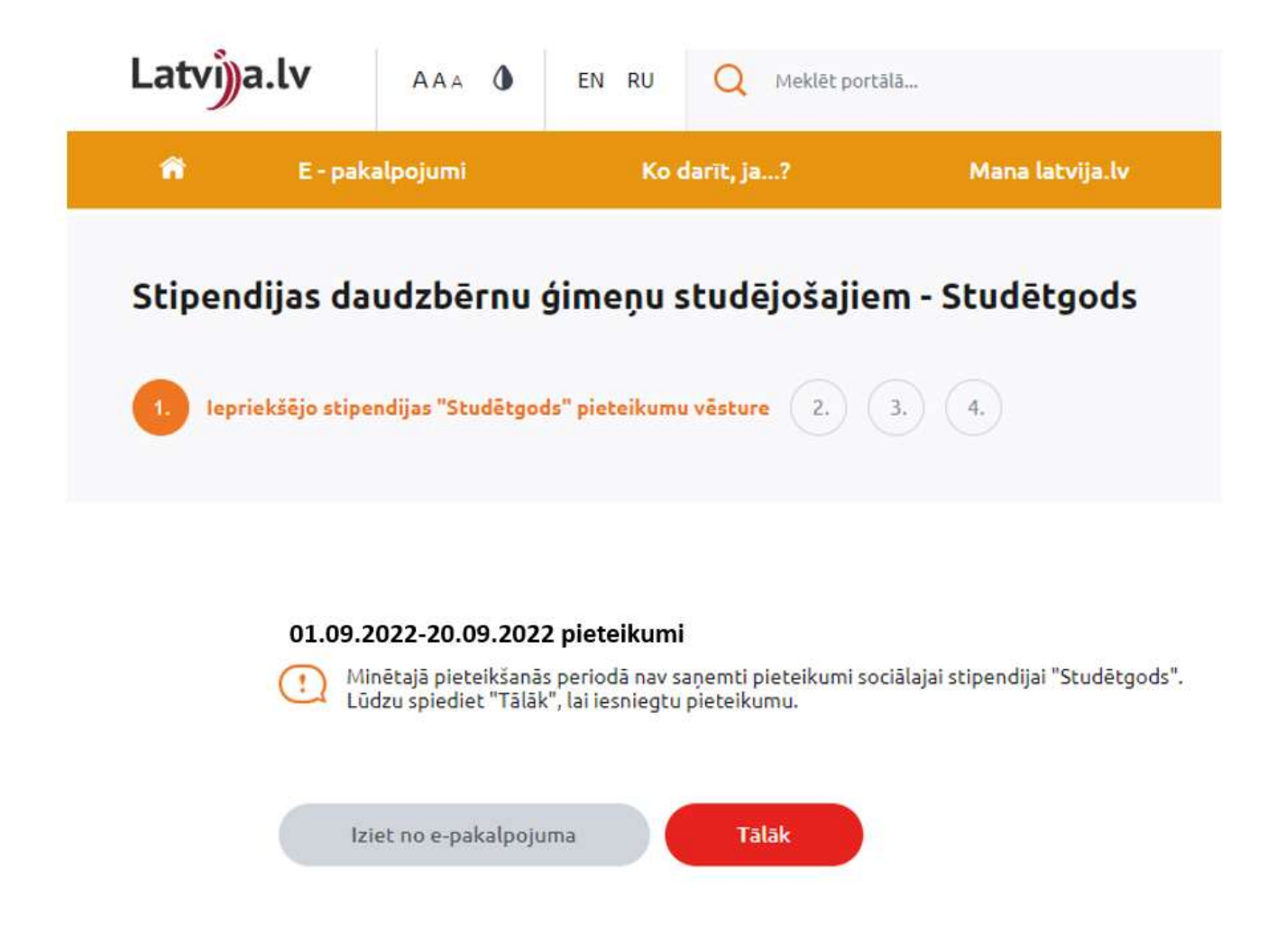

<sup>&</sup>lt;sup>1</sup> Studējošo datus Valsts izglītības informācijas sistēmā ievada augstākās izglītības iestādes. Ja esi studējošais, bet sistēmā nav informācijas (pieteikums tiek noraidīts), sazinies ar augstākās izglītības iestādi, kurā studē. Pirms tam var ieskatīties arī e-pakalpojumā "Mani dati izglītības reģistros" <u>https://latvija.lv/lv/Epakalpojumi/EP181/Apraksts</u>

Aizpildi nepieciešamos laukus (skat. attēlu zemāk). Ja informācija jau būs Valsts izglītības informācijas sistēmā, tad dati otru reizi nav jāievada. Ja kādu informāciju nezināt pieteikumu var saglabāt un iesniegt vēlāk, bet tas jāizdara līdz pieteikšanās perioda beigām.

Spiežot "Tālāk", tiks atrādīta forma ar aizpildītajiem datiem un lūgums pārliecināties, vai dati ir korekti (pārskati arī, vai elektroniskā pasta adrese un konta numurs ir korekti!). Ja jālabo, spied pogu "Atpakaļ" un izlabo datus.

Ja esi pārliecināts, ka dati korekti, spied "Tālāk".

|        | Lūdzu norādiot nepieciešamo informāciju par sevi un vecākiem (ja attiecināms). Minētā informācija tiks izmantota stipend<br>pieteikumu izvērtēšanai, kā arī nepieciešamības gadījumā - saziņai ar Jums.<br>Lai pieteikumu iesniegtu izvērtēšanai, spiediet pogu "Tālāk".<br>Ja pieteikums netiks iesniegts, tas netiks saglabāts un tālāk apstrādāts. |
|--------|----------------------------------------------------------------------------------------------------|
| PETER  | UMA VEIDS                                                                                                    |
| Pr     | nvvicitje pietokarna                                                                                                    |
| AUSST  | ielės attalitikais atstiktai                                                                                                    |
| VOLA   | s vai izmitošičjas politisas veta.                                                                                                    |
| V      | dējā vai iepriekslējā izglītība iegūta Latvijā                                                                                                    |
| • V    | dējā vai iepriekšējā izglītība iegūta ārpus Latvijas                                                                                                    |
| WUS75  |                                                                                                    |
| Nev    |                                                                                                    |
| accini | AS JESTÃDE                                                                                                    |
| sn     | JDENTAM PIEŠĶIRTĀS APLIECĪBAS "OODA ĢIMENE" ("I+ ĢIMENES KARTE") NUMURS                                                                                                    |
| τĖ     | VA PERSONAS KODS                                                                                                    |
| in.    | ITES PERSONAS KODS                                                                                                    |
| sn     | JDENTA BÉRNU PERSONAS KODI                                                                                                    |
| ĸn     | EDÍTIESTÃDES KONTA NUMURS                                                                                                    |
| e.s    | KTRONISKÅ PASTA ADRESE                                                                                                    |

Piezīme! Personas ar invaliditāti un bez vecāku aprūpes palikušie datu laukā Tēva un/vai Mātes personas kods ievada savu personas kodu un laukā "Goda ģimenes apliecības numurs" ievada invaliditātes apliecības vai cita statusu apliecinoša dokumenta numuru un norāda dokumenta veidu.

Pieteikums ir iesniegts; lēmumu par stipendijas piešķiršanu gaidi mēneša laikā (līdz 20.0ktobrim/20.martam).

| esi, kā |
|---------|
|         |
|         |
|         |
|         |

Lūdzu neaizmirsti pieteikumu iesniegt līdz 20.septembrim (rudens semestrī) vai 20. martam (pavasara semestrī).

Ja rodas problēmas vai jautājumi, aicinām rakstīt viis.aii@izm.gov.lv; studetgods@izm.gov.lv